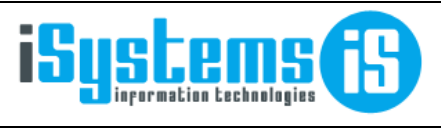

Manual usuario

Perfil de usuario

Página 1 de 2

## MANUAL USUARIO GUEST HOTEL SOFTWARE

-- PERFIL DE USUARIO --

## Contenido

## 1) ¿CÓMO CAMBIAR LA CONTRASEÑA?

En el perfil de usuario, que se accede pulsando sobre el nombre de usuario en la parte superior derecha de la pantalla, pulsamos en Acciones / Cambiar contraseña.

| (0) Nuevo usuans    | × +                        |                                |                 |                           |                                | ~        | -           |          | 3 |
|---------------------|----------------------------|--------------------------------|-----------------|---------------------------|--------------------------------|----------|-------------|----------|---|
| ← → C ■ app.g       | uest-hotelsoftware.com/Bac | kOffice/Usei New aspx?sid=PMS8 | aeg=36a0d490-d0 | d7-4420-b230-6444943a617f | 아 남 1                          | a 🛪      | $\exists J$ | . 0      |   |
|                     | Software PMS C             | CRS CRM                        |                 | 💰 순 😡 😡                   | 🕘 Bienvenido. <u>demo</u> / kd | tioma Es | pañol       | (España) | ÷ |
| Q, Buscar           | Nuevo usuario              |                                |                 |                           | X                              |          |             |          |   |
| G Dashboards        | Guardar -                  | Acciones -                     |                 |                           | 7                              |          |             |          | 1 |
| Contratación        |                            | •                              |                 |                           |                                |          |             |          |   |
| Clientes            | Información de un          | Cambiar contraseña             |                 |                           |                                |          |             |          | Ĺ |
| TTOO y Agencias     | interniscien de las        | Roles del usuario              |                 |                           |                                |          |             |          |   |
| Composición dientes | Usuario                    | demo                           |                 | Email                     |                                |          |             |          |   |
| 🎲 Tipos de tanifa   | Idioma                     | Español (España)               |                 | Departamento              | SSTT                           | -        |             |          |   |
| 🔯 Tarifas           | Escaner                    | ICAR IDFAST 2                  |                 | Grabador tarjetas         | GESTHOTEL (OMNITE              | c) •     |             |          |   |
| Contratos           | Pasarelas de pago          | PASARELA CLEAR                 |                 |                           | have a second procession       |          |             |          |   |
| Cotizaciones        | Place de presentatoria     | FASHIELA GLEAN                 |                 | Electronic                |                                |          |             |          |   |
| Cuentas de crédito  | para notas                 | 3                              |                 | picifineado.              |                                |          |             |          |   |
| Campañas            |                            |                                |                 |                           |                                |          |             |          | d |
| Cierre ventas       | Observaciones              |                                |                 |                           |                                |          |             |          |   |
| Comisiones agencias | 0.1.0.1                    |                                |                 |                           |                                |          |             |          |   |
| Ccc. X TTOO         | B 1 5 A                    | . m. 1 to 10 10 10             | 10 10 18 m      | - n                       |                                |          |             |          |   |

Entonces se abrirá un nuevo formulario donde deberemos introducir dos veces la nueva contraseña, y finalmente pulsaremos en el botón "Confirmar". La próxima vez que hagamos login, ya nos pedirá la nueva contraseña.

| 🔘 Nuevo usuario                                  | × +                   |                              |                    |         | ~ -      |              | ~  |
|--------------------------------------------------|-----------------------|------------------------------|--------------------|---------|----------|--------------|----|
| $\leftarrow$ $\rightarrow$ C $\square$ app.guest | -hotelsoftware.com/Ba | ckOffice/UserNew.aspx?sid=PN | /IS®=36a0d490-d0 • | 1 € ☆   | \$ ≣     | <b>B</b>     | :  |
|                                                  | vare Cambiar cont     | 🥒 🔨 👩                        | on m               | / Idiom | a Españo | l (España) 🍾 | •] |
| Q Buscar                                         | Contraçõe             | Popot                        | r contracoña       |         |          |              |    |
| 🚱 Dashboards                                     | Contrasena            | Nepet                        | Contrasena         |         |          |              |    |
| 📓 Contratación                                   |                       |                              |                    |         |          |              |    |
| Clientes                                         | Ir                    | Confirmar Cer                | rrar               |         |          |              |    |
| 🚯 TTOO y Agencias                                | Usuario               | demo                         | Email              |         |          |              |    |
| 🚯 Tipos de tarifa                                | Idioma                | Español (España) 🕶           | Departamento       | SSTT    |          | •            |    |